## PASTE INTO WEBMAIL (MAC & PC):

| ,       | 0.0    |         |                                                                                                    |                                                                                                    |                                                                                               |                                                                                                    |                                                |                | • Hollo, Jamia - Sign o |
|---------|--------|---------|----------------------------------------------------------------------------------------------------|----------------------------------------------------------------------------------------------------|-----------------------------------------------------------------------------------------------|----------------------------------------------------------------------------------------------------|------------------------------------------------|----------------|-------------------------|
| irector | y: Emp | loyees  |                                                                                                    |                                                                                                    |                                                                                               |                                                                                                    |                                                |                | A field, Jame - Sign o  |
| General | Role   | Address | Contact                                                                                                    | Bio                                                                                                    | Files                                                                                         | Signature                                                                                                    | Privileges                                     |                |                         |
|         |        |         |                                                                                                    |                                                                                                    |                                                                                               |                                                                                                    |                                                |                | < Cancel ☑* Vie         |
|         |        |         | JAMIE<br>Strate<br>Public<br>SO E.<br>Cham<br>117-3-3<br>Intedri<br>creati<br>Creati<br>Under<br>com<br>busine | HEDRICK<br>gic Design :<br>re Services<br>Affairs<br>Green St.<br>vaign, IL 61<br>05640<br>2@illinois.<br>eservices.i<br>LINOI<br>the Illinois<br>the Illinois<br>si s a publ | Specialist<br>820<br>edu<br>Illinois.edu<br>IS<br>Freedom o,<br>o or from un<br>lic record ar | f information Act an<br>Information Act and<br>Information Act and<br>Infor | y written<br>regarding univ<br>public disclosi | ersity<br>sre. |                         |
|         |        |         | Copy to c                                                                                                    | ipboard                                                                                                    |                                                                                               |                                                                                                    |                                                |                |                         |
|         |        |         |                                                                                                    |                                                                                                    |                                                                                               |                                                                                                    |                                                |                |                         |

 Start by copying your generated email signature by clicking the "Copy to clipboard" button, or selecting the entire signature and press Cmd-C.

- Go to https://outlook.office365.com and sign into your account.
- Click the settings icon in the top right corner of your window and search for **"signature"** in the "**Search all** settings" field.
- Click "Email signature".
- Paste your new signature in the window by pressing Cmd-C (Mac) or Ctrl-V (PC).
- Click "OK" to save.

|                                                  | S Outlook                                                                                                    | <u></u> ٩                                        | 🕸 ? 🕕        |
|--------------------------------------------------|----------------------------------------------------------------------------------------------------|--------------------------------------------------|--------------|
| Search Mail and People                           | V OK X Cancel                                                                                                    | Settings                                         | ×            |
| ▲ Folders<br>Inbox 2                             | Email signature                                                                                                    | signature                                        |              |
| Sent Items Deleted Items 2026                    | Automatically include my signature on messages I forward or reply to                                                                                                    | Email signature<br>Include a signature on messag | es you send. |
| More<br>∧ Groups                                 | $\blacksquare  B  I  \underline{U}  \stackrel{A_{A}}{\longrightarrow}  \underline{A}  \stackrel{A^{*}}{\longrightarrow}  \underline{A}  \stackrel{I}{\coloneqq}  \stackrel{I}{\Longrightarrow}  \stackrel{I}{\longrightarrow}  \bigvee$ JAMIE HEDRICK |                                                  |              |
| Here are some groups<br>you might want to join:  | Strategic Design Specialist Creative Services                                                                                                    |                                                  |              |
| Technology Se                                    | Public Affairs<br>507 E. Green St.<br>Champaign, IL 61820<br>217 200 5540                                                                                                    |                                                  |              |
| <ul> <li>→ Discover</li> <li>+ Create</li> </ul> | jlhedri2@illinois.edu                                                                                                    |                                                  |              |
|                                                  |                                                                                                    |                                                  |              |